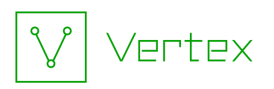

# Synapse Bootcamp - Pre-Course Setup

| Synapse Bootcamp - Pre-Course Setup | 1  |
|-------------------------------------|----|
| Overview                            | 2  |
| Setup Instructions                  | 3  |
| Step 1 - Email account              | 3  |
| Step 2 - Register for API Keys      | 4  |
| LevelBlue Labs OTX                  | 4  |
| MalShare                            | 9  |
| VirusTotal                          | 10 |
| Optional Keys                       | 15 |

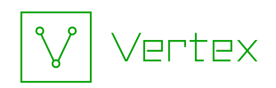

## **Overview**

The following steps should be completed **BEFORE** attending Synapse Bootcamp!

Synapse includes **Power-Ups** that provide additional features and functionality. Many Power-Ups that import data from third-party sources, such as VirusTotal or AlienVault, require an API key.

This document walks you through the process of registering for and obtaining several **free** API keys that we will use to configure the Power-Ups used in Synapse Bootcamp.

The pre-course setup process will take approximately 30 - 60 minutes. Completing these steps **before** class allows us to spend time learning about Synapse and performing hands-on analysis instead of setup tasks.

If you have questions or need assistance with the setup process, please contact us at training@vertex.link.

Without the API keys, you will be unable to use the Power-Ups! This may limit or prevent you from completing some lab exercises.

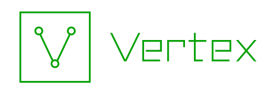

## **Setup Instructions**

To register for the API keys used in this course you will need an email account.

You can:

- use an existing email account (work or personal), or
- create a **new** email account just for Bootcamp (i.e., using a free email service).

Either way, **you must be able to log in to the email account** to receive confirmation emails from the various services. You must use the confirmation messages to activate your service accounts and obtain your API keys.

As you work through this setup process, **be sure to record the following.** You'll want to have this information readily accessible for Synapse Bootcamp:

- The email account you use, and its associated password.
- The username / password used to set up **each** free account with the third-party vendors / services below.
  - You will need to log in to each service to obtain your API key.
- The API key associated with each service.
  - Some services may require a second piece of data, such as a secret.
- **Protip:** If you have one, a password manager allows you to keep all of your account information in one location for both security and ease of access.

#### You will need to copy / paste your API keys during class to configure and use the Synapse Power-Ups.

### Step 1 - Email account

Have the email account you will use to register for your API keys ready before you begin. You can use an existing account or create a new one to use for this class.

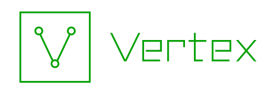

### Step 2 - Register for API Keys

**Note:** If you have existing API keys for any of the following services, you may use those keys instead of registering for new ones. However, API keys may vary as to the API version or specific API endpoints they can access, quota limits, etc. **Pre-existing keys are not guaranteed** to be compatible with the hands-on exercises in Synapse Bootcamp.

- <u>AlienVault OTX</u>
- <u>MalShare</u>
- <u>VirusTotal</u>
- Optional Keys

#### LevelBlue Labs OTX

LevelBlue Labs Open Threat Exchange (OTX) (formerly AlienVault OTX) is a free resource for sharing threat data. OTX "delivers community-generated threat data, enables collaborative research, and automates the process of updating your security infrastructure with threat data from any source". (https://cybersecurity.att.com/open-threat-exchange).

**Registration Link:** <u>https://otx.alienvault.com/</u>

1. Use the **registration link** above to sign up for an LevelBlue/AlienVault account:

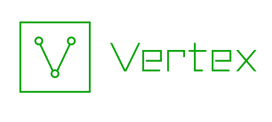

| Image: The transmission of the transmission of the transmissi and the transmission of the transmission of the trans | e Community                                                                          | Threat Intelli                                           | First Truly O                                                                                                    | The World's F                                                                                                    |                    |
|----------------------------------------------------------------------------------------------------|--------------------------------------------------------------------------------------|----------------------------------------------------------|----------------------------------------------------------------------------------------------------|----------------------------------------------------------------------------------------------------|--------------------|
| Collaborate with over 200 0000 global participants to                                                                                                    | LOG IN                                                                               | SIGN L                                                   | ga a a touris 201 Q                                                                                                    | And Shiperts Oracle Arks Busiel Saryin Arlin reporter<br>And Strength Strength Strengt | LevelBustute Banka |
| Gain FREE access to over 20 million threat indicators     contributed daily     Country     Country                                                                                                    | is a separate account from the<br>unity and legacy Open Threat<br>hange accounts.    | PLEAS<br>Leve<br>Username                                | n in Your USB Devices?<br>The analysis of the analysis of the an | Chinese PugK Malavar Hidden     Chinese PugK Malavar Hidden     Markan Malavar Hidden     Markan Malavar Malavar     Markan Malavar     Markan Malavar     Marka        |                    |
| investigate emerging threats in the wild                                                                                                    | v                                                                                    | Email<br>Country<br>United States                        | illion threat indicator<br>global participants t<br>the wild                                                                                                    | REE access to over 20 mill<br>outed daily<br>orate with over 200,000 g<br>gate emerging threats in th                                                                                                    | ✓ Ga<br>cor ✓ Co   |
| Password           Automatically extract IOCs from blogs, threat reports,           emails, PCAPs, and more   Password must be a minimum 8 characters and contain at least one number                                                                                                    | acters and contain at least one number                                               | Password Password must be a                              | m blogs, threat report                                                                                                    | atically extract IOCs from<br>, PCAPs, and more                                                                                                    | V Au<br>em         |
| <ul> <li>Submit files and URLs for free malware analysis within</li> <li>LevelBlue Labs OTX sandbox</li> </ul>                                                                                                    |                                                                                      | Password Confin                                          | nalware analysis with                                                                                                    | t files and URLs for free ma<br>lue Labs OTX sandbox                                                                                                    | V Sul              |
| <ul> <li>Join and create specialized groups, including private<br/>groups</li> <li>Verification</li> </ul>                                                                                                    | ification                                                                            |                                                          | ups, including private                                                                                                    | nd create specialized group<br>s                                                                                                    | 🖌 Joi<br>gro       |
| <ul> <li>✓ Quickly identify if your endpoints have been compromised<br/>in major cyber attacks using OTX Endpoint Security™.</li> <li>Please solve this puzzle so we know you<br/>are a real person</li> </ul>                                                                                                    | his puzzle so we know you                                                            | P                                                        | nts have been compro<br>TX Endpoint Security                                                                                                    | y identify if your endpoints<br>or cyber attacks using OTX                                                                                                    | 🖌 Qu<br>in r       |
| <ul> <li>Synchronize OTX threat intelligence with other security<br/>products via DirectConnect API, SDK, and STIX/TAXII</li> </ul>                                                                                                    | Verify                                                                               |                                                          | ence with other secu<br>1, SDK, and STIX/TAXII                                                                                                    | ronize OTX threat intelligen<br>cts via DirectConnect API, \$                                                                                                    | Y Syr              |
| ti∰<br>☐ I consent to the processing of the personal data provided above in<br>accordance with and as described in the Privacy Policy.                                                                                                    | ترفی)<br>g of the personal data provided above in<br>escribed in the Privacy Policy. | ☐ I consent to<br>accordance                             |                                                                                                    |                                                                                                    |                    |
| By registering for OTX, you agree to the terms & conditions outlined in our<br>End-User Agreement.<br>Aiready have an account? Log in now >                                                                                                    | e to the terms & conditions outlined in our                                          | By registering for<br>End-User Agreer<br>Already have an |                                                                                                    |                                                                                                    |                    |

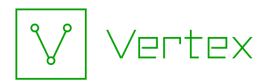

2. You will receive a **confirmation email**. Click the link in the email to go to the account confirmation page:

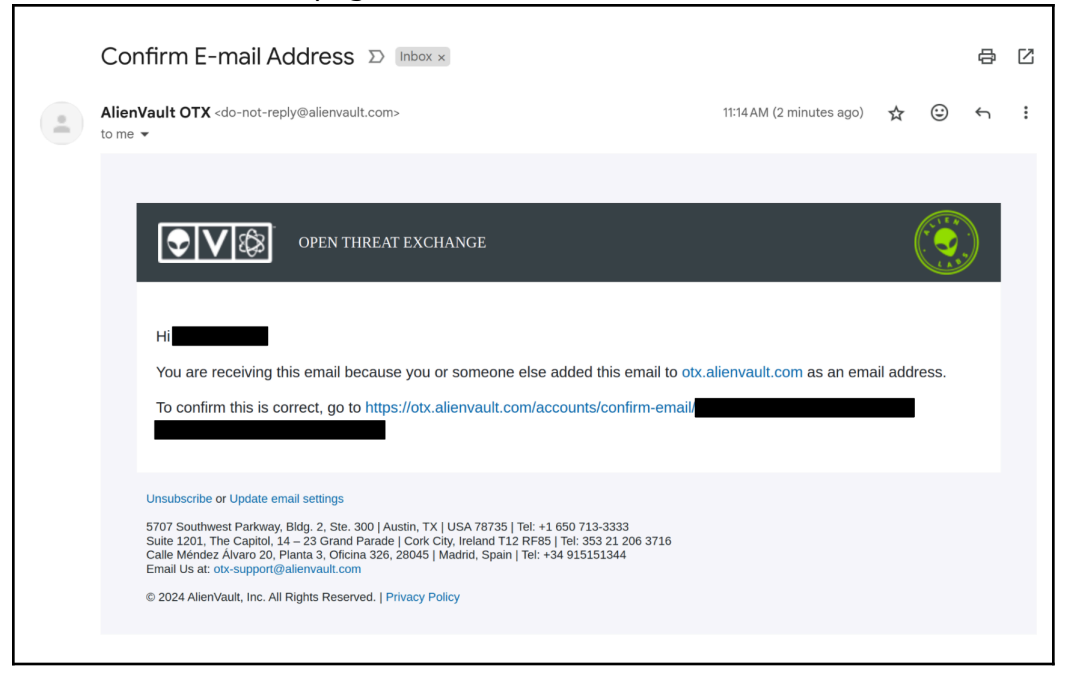

3. Click the **Confirm Email** button to confirm and activate your account:

| Confirm your emai   | I                             |
|---------------------|-------------------------------|
| Please confirm that | is an e-mail address for user |
|                     | Confirm Email                 |

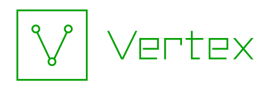

4. Once you confirm your email, you should be returned to the LevelBlue signup / login page. Click the LOG IN tab to sign in to LevelBlue:

| SIGN UP                        | LOG IN             |
|--------------------------------|--------------------|
| G<br>0                         | <b>Y</b>           |
| Username                       |                    |
|                                |                    |
| Password                       |                    |
| •••••                          |                    |
| Log In >                       |                    |
| ✓ REMEMBER ME                  |                    |
| Recover Your Password   Resend | /erification Email |

5. The first time you log in, you should be taken to the "Settings" page. Your OTX key is available here:

| LevelBlue/Labs Dashboard Browse                                                                                                    | Scan Endpoints Create Pulse                                                                                                    | Submit Sample                                                                                                    | API Integration | All - Search OTX | Q THREATINT. 🇱 <b>?</b> |
|----------------------------------------------------------------------------------------------------|----------------------------------------------------------------------------------------------------|----------------------------------------------------------------------------------------------------|-----------------|------------------|-------------------------|
| THRATINTELVTX<br>Curg raund<br>Thread in the second second sec | Settings<br>Email Notifications<br>Medie frait Notifications<br>Medie frait Notifications<br>Medie frait Notifications<br>Medie Notifications<br>Medie Notifications | s a new pulse<br>o has changed<br>o has changed<br>on my pulse<br>write to a group<br>removed from my group<br>in my group<br>sin my pulses<br>to OTX<br>we to join my group<br>is nor pulses<br>to OTX<br>a large output<br>to OTX<br>a large output<br>to OTX<br>a large output<br>to OTX<br>a large output<br>to OTX<br>b large output<br>to OTX<br>b large o | v/tes           | Regenerate O     | TX API Key              |
|                                                                                                    | The following e-mail addresses are asso                                                                                                    | ciated with your account:                                                                                                    |                 |                  |                         |

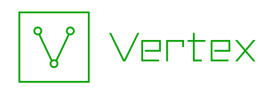

6. You can access your settings / key at any time using the menu in the upper right of the screen:

| Q THREATINT 🔅 |
|---------------|
| VIEW PROFILE  |
| SETTINGS      |
| LOGOUT        |

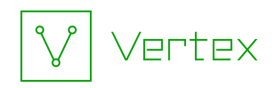

#### MalShare

MalShare is "...a collaborative effort to create a community driven public malware repository that works to build additional tools to benefit the security community at large." (<u>https://malshare.com/about.php</u>). MalShare allows you to download metadata about samples as well as actual files.

Registration link: <u>https://malshare.com/register.php</u>

1. Use the **registration link** above to sign up for a MalShare account:

| Name          |                 |                              |  |  |
|---------------|-----------------|------------------------------|--|--|
| Email Address |                 |                              |  |  |
|               | I'm not a robot | reCAPTCHA<br>Privacy - Terms |  |  |
|               | Submit          |                              |  |  |

2. You should see a confirmation message after you register:

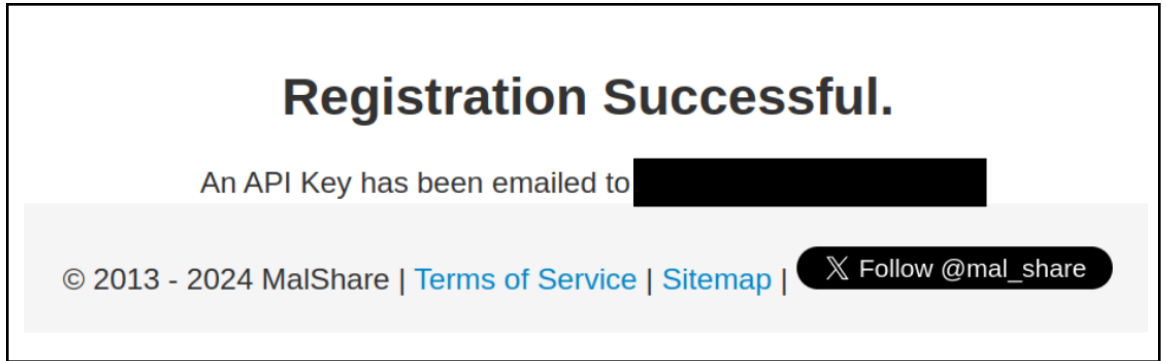

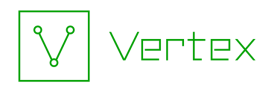

3. MalShare will **email** you an API key:

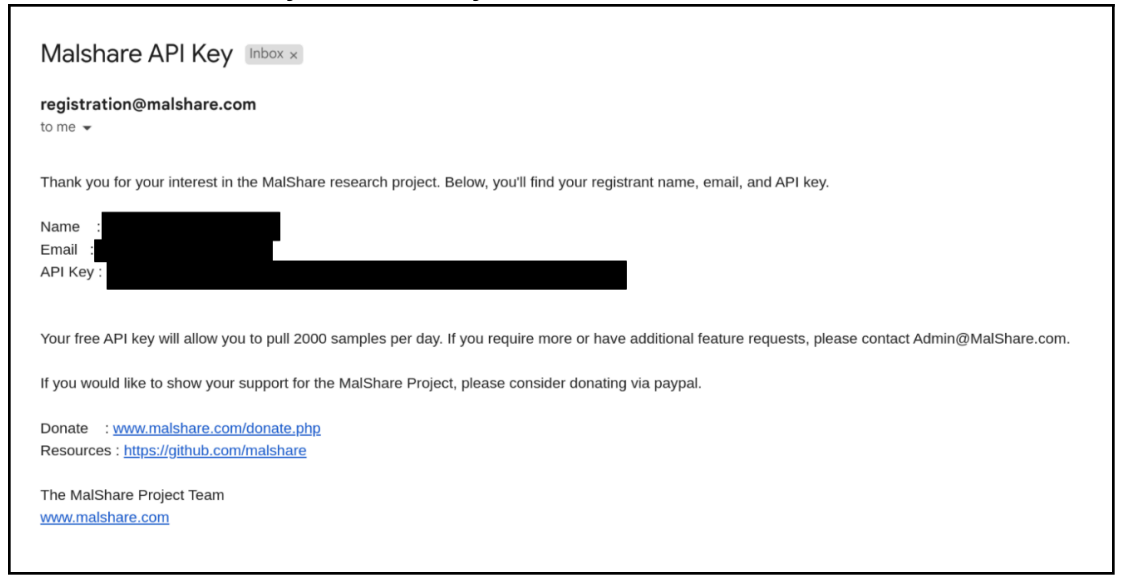

4. Your API key serves as your login credential to access your MalShare account via their website.

#### VirusTotal

VirusTotal "inspects items with over 70 antivirus scanners and URL/domain blocklisting services, in addition to a myriad of tools to extract signals from the studied content" (<u>https://docs.virustotal.com/docs/how-it-works</u>). VirusTotal offers a number of ways to query potentially malicious files, domains, IP addresses, and URLs.

Registration link: <u>https://www.virustotal.com/gui/join-us</u>

1. Use the **registration link** above to sign up for a VirusTotal Community account:

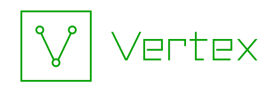

#### Join our community

First name

Enter your first name

Last name

Enter your last name

Email

Enter your email address

Username

Enter a username

Password

Min. 8 characters

Repeat password

Min. 8 characters

Yes, I have read and agree to the Terms of Service and Privacy Notice.

Join us

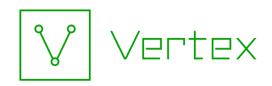

2. VirusTotal will send you a **confirmation email**. Click the **Activate account** button (or the link) in the email to confirm and activate your account:

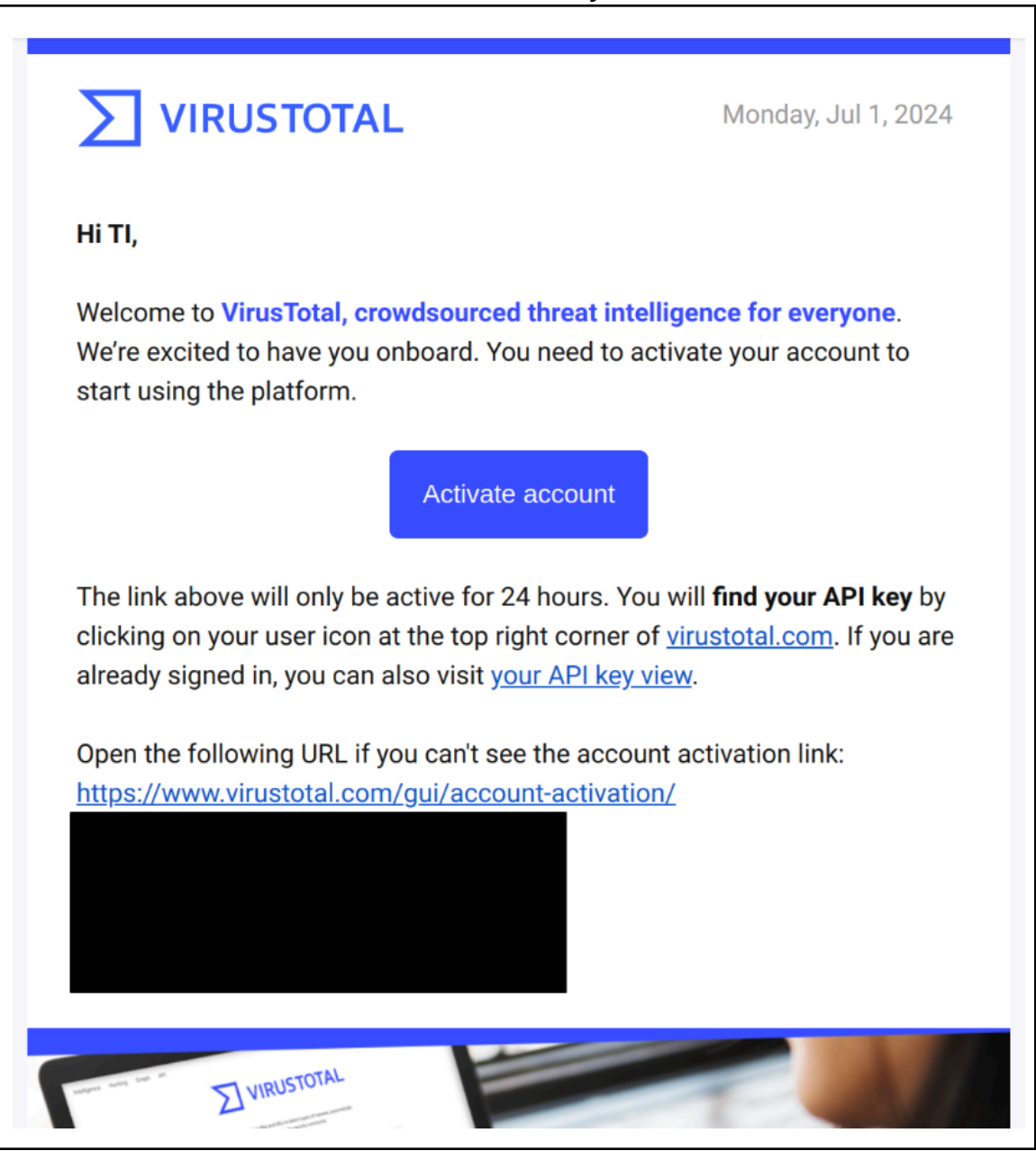

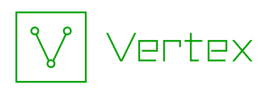

3. Once you have activated your account, use the **Sign in** link to log in to VirusTotal:

| Sign in and stop threa    | its          |
|---------------------------|--------------|
| Not a member? Sign up     |              |
| Name                      |              |
| Email address or username |              |
| Password                  |              |
| Type in your password     |              |
|                           | 🗌 Remember m |
|                           | Signin       |
|                           | Sigirin      |

4. After you log in, access your **API Key** information from your account settings in the upper right corner of your browser:

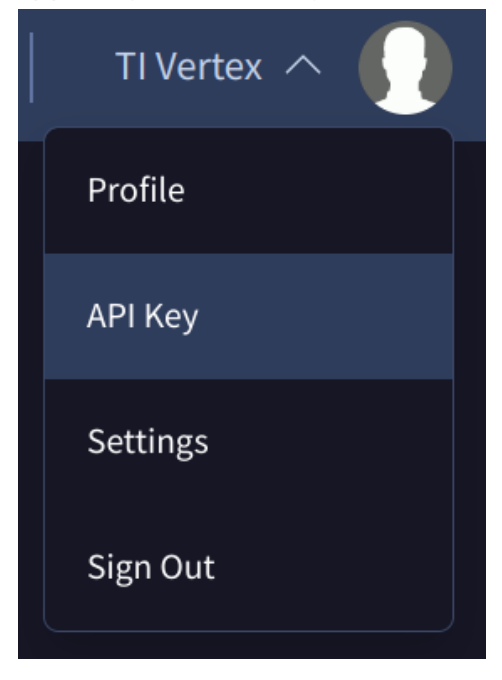

5. Your API key and quota information can be found at that link:

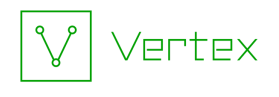

|                                                                                                    |                                                                                                    |                                                    |                                                     |                                                                   | 8                                                               |                                                  |
|----------------------------------------------------------------------------------------------------|----------------------------------------------------------------------------------------------------|----------------------------------------------------|-----------------------------------------------------|-------------------------------------------------------------------|-----------------------------------------------------------------|--------------------------------------------------|
| ΑΡΙ ΚΕΥ                                                                                                    |                                                                                                    |                                                    |                                                     |                                                                   |                                                                 |                                                  |
| This is your personal key. Do not<br>using your API key, you are agree<br>we are not responsible for the cc | disclose it to anyone that you do not trust, do not embed<br>ing to our <u>Terms of Service</u> and <u>Privacy Notice</u> , and to the<br>ntents of your submissions. <u>Learn more</u> | d it in scripts or sol<br>e <b>sharing of your</b> | tware from which it can b<br>Sample submissions wit | e easily retrieved if you car<br>h <b>the security communit</b> y | e about its confidentiality<br><b>,</b> Please do not submit ar | . By submitting data<br>iy personal information; |
| API QUOTA ALLOWANCES FOR Y                                                                                  | OUR USER                                                                                                    |                                                    |                                                     |                                                                   |                                                                 | Upgrade API                                      |
| You own a standard free end-use<br>have access to Premium services                                          | r account. It is not tied to any corporate group and so it d<br>. You are subjected to the following limitations:                                                                       | oes not                                            |                                                     |                                                                   |                                                                 |                                                  |
| Access level A Limited, sta<br>Usage Must not be u                                                          | ndard free public API Upgrade to premium sed in business workflows, commercial products or se                                                                                           | rvices.                                            | <b>(</b>                                            | æ                                                                 | -00                                                             |                                                  |
| Request rate 4 lookups / min                                                                                | n<br>lay                                                                                                    |                                                    | API reference                                       | Python client                                                     | Golang library                                                  | Command-line<br>interface                        |
| Monthly quota 15.5 K lookups                                                                                | / month                                                                                                    |                                                    |                                                     |                                                                   |                                                                 |                                                  |
| Want to learn more about how o<br>360 overview brief.                                                       | ur intelligence can supercharge your security operations?                                                                                                    | check our?                                         | Go premium                                          | Use in browser                                                    | Discover feeds                                                  | Other services                                   |
| Want to upgrade your access? F<br>you successful.                                                           | Please do not hesitate to contact us, we'll go the extra mil                                                                                                    | e to make                                          |                                                     |                                                                   |                                                                 |                                                  |

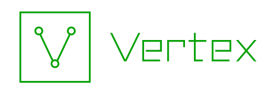

# **Optional Keys**

You can **optionally** register for free API keys from the following additional services in order to leverage these Synapse Power-Ups during (or after!) the course.

If you have **existing** keys for any of these services, you may use them.

These API keys are **not required** for Synapse Bootcamp, and we will **not** cover registering for, configuring, or using these services in class. However, the Power-Ups are available to you through the demo instance of Synapse you will receive for the course. If you want to test them out, you can!

| Company / Service                                                                                                    | Account Registration Site                                                                                                    |
|----------------------------------------------------------------------------------------------------|----------------------------------------------------------------------------------------------------|
| <b>Apollo</b><br>(business and contact data)                                                                                      | https://www.apollo.io/signup/                                                                                                    |
| <b>Github (Personal access<br/>token)</b> (retrieve and model<br>information related to Github<br>repositories and issues)        | https://github.com/signup<br>(Once registered, log into your account and select<br>settings > Developer settings, and create a<br>Personal access token using Tokens (classic)) |
| <b>GreyNoise (Community API)</b><br>(distinguish irrelevant or benign<br>network activity from potentially<br>malicious activity) | https://www.greynoise.io/viz/signup                                                                                                    |
| <b>HybridAnalysis</b><br>(static and dynamic malware<br>data)                                                                     | https://hybrid-analysis.com/signup                                                                                                    |
| <b>SSLMate CertSpotter</b><br>(SSL transparency data)                                                                             | https://sslmate.com/signup?for=ct_search_api                                                                                                    |
| <b>URLScan</b><br>(scan / obtain scans of URLs,<br>associated files, etc.)                                                        | https://urlscan.io/user/signup                                                                                                    |